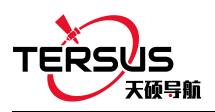

# GeoBee 快速启动手册

注意: David 主机和 TR600 网络模块在出厂时已配置完毕,按章节 1 进行系统搭建, David 和 TR600 网络模块上电后即可正常工作。

### 1. GeoBee 系统搭建

按图 1 连接 David 与 TR600 网络模块,然后分别上电 David 和 TR600 网络模块。

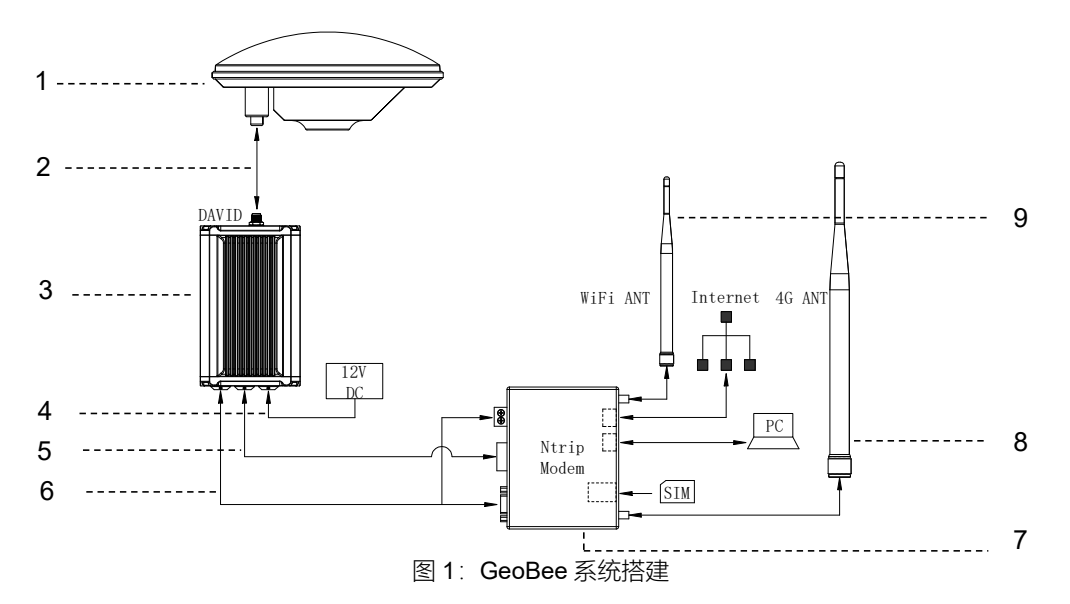

| 编号 | 名称                                   |
|----|--------------------------------------|
| 1  | AX3702 GNSS 碟形天线                     |
| 2  | 25m 低损耗射频线                           |
| 3  | David GNSS 接收机                       |
| 4  | DC-2 芯-TR600 适配器电源线 1.2m             |
| 5  | COMM2-7 芯-USB+DB9 公头 Y 型数据线          |
| 6  | COMM1-7 芯-2 芯 TR600 电源+DB9 母头 Y 型数据线 |
| 7  | TR600 网络模块                           |
| 8  | 4G 天线                                |
| 9  | WiFi 天线                              |

注:

1) 默认用网线接入互联网, 2G/3G/4G 热备;

2) 仅在使用 2G/3G/4G 模式插入 SIM 卡时,接上 4G 天线;

3) TR600 网络模块全面支持中国移动、中国联通和中国电信的 2G/3G/4G 网络 (七模);

4) 对已知的 AX3702 天线相位中心坐标, 配置方法如下:

用产品包附带的 USB 转串口线连接图 1 中编号 5 线缆和电脑,在电脑上打开 Tersus GNSS Center 软件,在命令窗口输入以下命令: POSAVE OFF

FIX POSITION B L H// B 纬度 (度), L 经度 (度), H 高程 (米)SAVECONFIG

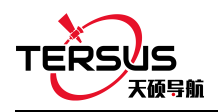

## 2. 状态查看

### 2.1 查看网络模块状态

TR600 的 PWR 红灯常亮表示设备供电正常, ERR 灯熄灭表示无异常状态, NET 绿灯常亮 表示设备连上互联网, SVR1 绿灯常亮表示连接 Ntrip Caster 正常, SVR2 绿灯常亮表示连接 mserver 正常, LAN1 绿灯常亮表示以太网连接正常。

#### 2.2 使用浏览器查看链路状态

在电脑(能够访问互联网)上打开任意浏览器, 在地址栏输入以下网址: http://geobeecaster2.tersus-gnss.com:2101/Ntrip.html?usr=geobeetest&pwd= xxxxxxxx

其中:将 geobeetest 替换为需要查看的 GeoBee 网络模块 TR600 标签上对应的(Ntrip) Client User,将 xxxxxxxx 替换为需要查看的 GeoBee 网络模块 TR600 标签上对应的(Ntrip) Client Password。

例:如图2所示标签,则应在浏览器地址栏中输入 http://geobeecaster2.tersus-gnss.com:2101/Ntrip.html?usr=geobeetest&pwd=sdafDFdd

| Ntrip Modem TR600                                              |  |  |  |  |  |  |  |  |  |  |  |
|----------------------------------------------------------------|--|--|--|--|--|--|--|--|--|--|--|
| NtripName:<br>geobeecaster2.tersus-gnss.com<br>NtripPort: 2101 |  |  |  |  |  |  |  |  |  |  |  |
| Server Password: geobeetest@sdafDFdd                           |  |  |  |  |  |  |  |  |  |  |  |
| Client User: geobeetest                                        |  |  |  |  |  |  |  |  |  |  |  |
| Client Password: sdafDFdd                                      |  |  |  |  |  |  |  |  |  |  |  |
| Default Mount Point: 24054648255844                            |  |  |  |  |  |  |  |  |  |  |  |
| Tersus GNSS Inc.                                               |  |  |  |  |  |  |  |  |  |  |  |
| https://www.tersus-gnss.com                                    |  |  |  |  |  |  |  |  |  |  |  |
| Made in China                                                  |  |  |  |  |  |  |  |  |  |  |  |
| 图 2:网络模块 TR600 附带的标签                                           |  |  |  |  |  |  |  |  |  |  |  |

登录成功后, 链路状态界面如图 3 所示:

Current Time:18-12-07 17:35:01(+0800)

| Server  | /Cl                         | ien | t Cu     | rre        | nt s      | Stat     | tus            |            |             |            |            |           |           |           |             |                     |            |                    |                  |                  |    |    |    |           |                 |          |
|---------|-----------------------------|-----|----------|------------|-----------|----------|----------------|------------|-------------|------------|------------|-----------|-----------|-----------|-------------|---------------------|------------|--------------------|------------------|------------------|----|----|----|-----------|-----------------|----------|
| S/C     | F                           | ron | IP       |            |           | N        | MountPoint Sta |            |             |            |            |           | ne        |           |             |                     |            | [                  | Data Bytes(KB)   |                  |    |    |    | DataType  | lat/long/height |          |
| Serve   | rver 111.84.173.253         |     |          |            |           |          |                | Test001 18 |             |            |            |           | )7 1      | 5:4       | 9:38        | B(+                 | 080        | 0) 2               | 2772.835         |                  |    |    |    | RTCM3     | 31.1904012/121. |          |
| Statist | ics                         |     |          |            |           |          |                |            |             |            |            |           |           |           |             |                     |            |                    |                  |                  |    |    |    |           |                 |          |
| Moun    | MountPoint First Start Time |     |          |            |           |          |                |            |             |            |            | AS        | Co        | ount      | /id         | eal                 | tota       | tal online rate(%) |                  |                  |    |    |    | ror/Valid | Package         | lat/long |
| Test0   | 01                          |     | 18       | -12        | 2-07      | 7 10     | 0:02           | :30        | )(+0        | 80         | 0) 1       | 14/15     |           |           |             |                     |            | 59                 |                  |                  |    |    | 0/ | 106887    |                 | 31.1904  |
| 10.005  | 00                          | 01  | Te<br>02 | st()<br>03 | 001<br>04 | Ho<br>05 | urly<br>06     | 01<br>07   | nline<br>08 | e ra<br>09 | te<br>10   | fro<br>11 | m 1<br>12 | 2/0<br>13 | )5 to<br>14 | o 1.<br>. <b>15</b> | 2/07<br>16 | /(+(<br>17         | 080<br><b>18</b> | )0)<br><b>19</b> | 20 | 21 | 22 | 23        |                 |          |
| 12/05   | 0                           | 0   | 0        | 0          | 0         | 0        | 0              | 0          | 0           | 0          | 0          | 0         | 0         | 0         | 0           | 0                   | 0          | 0                  | 0                | 0                | 0  | 0  | 0  | 0         |                 |          |
| 12/06   | 0                           | 0   | 0        | 0          | 0         | 0        | 0              | 0          | 0           | 0          | 0          | 0         | 0         | 0         | 0           | 0                   | 0          | 0                  | 0                | 0                | 0  | 0  | 0  | 0         |                 |          |
| 12/07   | 0                           | 0   | 0        | 0          | 0         | 0        | 0              | 0          | 0           | 0          | 88         | 97        | 100       | 100       | 100         | 99                  | 100        | 58                 |                  |                  |    |    |    |           |                 |          |
|         |                             |     |          |            |           |          |                |            | 2           |            | <b>3</b> : | h         | ttp       | 状         | 态           | 杳                   | 看          | 5                  | 列                |                  |    |    |    |           |                 |          |